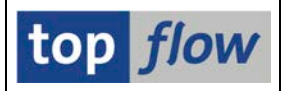

# Join mit Gültigkeits-Prüfung

Beim durchführen einer Join-Operation (oder "Selektion für alle Einträge"), kann angegeben werden, dass die selektierten Einträge einer Gültigkeits-Prüfung unterzogen werden, falls die neue Tabelle mindestens zwei Datums- bzw. Zeitstempel-Felder enthält. Für jeden Eintrag prüft das Programm, ob der durch die zwei Felder angegebener Zeitraum ein bestimmtes Referenz-Datum enthält, d. h., ob der Zeitraum für das betreffende Datum gültig ist. Ist der Zeitraum gültig, wird der Eintrag beibehalten, andernfalls wird der Eintrag verworfen und nicht in der Ergebnisliste angezeigt.

ANMERKUNG: Initialwerte am Ende eines Zeitraums werden als das höchstmögliche Datum (**31.12.9999**) betrachtet.

Die folgende Tabelle zeigt einige Beispiele (das Datumsformat ist **TT.MM.JJJJ**):

| Zeitraum-Beginn | Zeitraum-Ende | <b>Referenz-Datum</b> | Gültig |
|-----------------|---------------|-----------------------|--------|
| 15.04.2015      | 27.09.2015    | 01.06.2015            | Ja     |
| 15.04.2015      | 27.09.2015    | 18.03.2015            | Nein   |
| 15.04.2015      | 27.09.2015    | 14.11.2015            | Nein   |
| 12.07.2016      | 31.12.9999    | 23.05.2018            | Ja     |
| 12.07.2016      | 31.12.9999    | 03.11.2012            | Nein   |

**ANMERKUNG**: Wenn der Zeitraum durch zwei Zeitstempel definiert wird, d. h. Datum + Uhrzeit, wird nur das **Datum** jedes Zeitstempels berücksichtigt.

In SAP scheint es keinen Standard-Typ für die Darstellung eines Zeitstempels zu geben. Daher werden die folgenden fünf Typen unterstützt:

| Zeitstempel-Typ | Länge |
|-----------------|-------|
| NUMC            | 14    |
| CHAR            | 14    |
| CHAR            | 16    |
| DEC             | 15,0  |
| DEC             | 21,7  |

**WICHTIG:** Das Programm **kann nicht beurteilen**, ob zwei Datums-Felder wirklich einen Zeitraum (von – bis) darstellen. **Es liegt an den Anwendern, die relevanten auszuwählen.** Dasselbe gilt für die Zeitstempel. Nicht jedes Feld vom Typ NUMC(14) stellt einen Zeitstempel dar. Ebenfalls stellen nicht alle CHAR(14) oder CHAR(16) einen dar. Ganz zu schweigen von den DEC-Feldern. **Die Wahl der richtigen Felder bleibt dem Urteilsvermögen der Anwender überlassen**.

Auf den folgenden Seiten werden wir diese Funktionalität anhand einiger Beispiele erläutern.

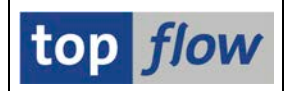

# Beispiel #1 – Verkaufsbeleg-Partner mit HR-Datensätzen

In diesem Beispiel führen wir zunächst einen Join von **VBAK** (Verkaufsbeleg: Kopfdaten) und **VBPA** (Vertriebsbeleg: Partner) durch, bei dem der Partner über eine Personalnummer (**PERNR**) verfügt, die zeigt, dass für diese Personen **HR**-Datensätze (**H**uman **R**esources) vorhanden sind. Wir gehen davon aus, dass der Leser mit einer solchen Operation vertraut ist und beginnen daher mit der entsprechenden Ergebnisliste:

| 5   | SE16XXL - Inner-Join - 1282 Ergebnis-Sätze         |            |            |         |         |                      |          |  |  |  |  |  |  |
|-----|----------------------------------------------------|------------|------------|---------|---------|----------------------|----------|--|--|--|--|--|--|
| G   | 3 🐼 🗟 🗟 🛱 🔠 🛛 🖌 🕨 賭 🏗 🎖 🖗 Ben. 🛛 光 🍰 Duter 🕻 Ful 🛛 |            |            |         |         |                      |          |  |  |  |  |  |  |
| Joi | Join von VBAK(A) und VBPA(B)                       |            |            |         |         |                      |          |  |  |  |  |  |  |
|     | A~VBELN                                            | A~ERDAT    | A~AUDAT    | A~VBTYP | B~PARVW | V~PARVW_TXT          | B~PERNR  |  |  |  |  |  |  |
|     | 1970                                               | 03 01 1997 | 03 01 1997 | C       | KB      | Kreditsachhearheiter | 00001018 |  |  |  |  |  |  |
|     | 4970                                               | 03.01.1997 | 03.01.1997 | c       | VE      | Vertriebsbeauftragt. | 00001716 |  |  |  |  |  |  |
|     | 4971                                               | 07.01.1997 | 07.01.1997 | С       | КВ      | Kreditsachbearbeiter | 00001018 |  |  |  |  |  |  |
|     | 4971                                               | 07.01.1997 | 07.01.1997 | C       | VE      | Vertriebsbeauftragt. | 00001711 |  |  |  |  |  |  |
|     | 5013                                               | 28.01.1997 | 28.01.1997 | C       | VE      | Vertriebsbeauftragt. | 00001716 |  |  |  |  |  |  |
|     | 5015                                               | 28.01.1997 | 28.01.1997 | С       | KB      | Kreditsachbearbeiter | 00001051 |  |  |  |  |  |  |
|     | 5015                                               | 28.01.1997 | 28.01.1997 | С       | VE      | Vertriebsbeauftragt. | 00001205 |  |  |  |  |  |  |
|     | 5018                                               | 28.01.1997 | 28.01.1997 | С       | KB      | Kreditsachbearbeiter | 00001051 |  |  |  |  |  |  |
|     | 5018                                               | 28.01.1997 | 28.01.1997 | С       | VE      | Vertriebsbeauftragt. | 00001703 |  |  |  |  |  |  |
|     | 5000                                               | 20 01 1007 | 20 01 1007 | C       | VP      | Knaditcachhaanhaitan | 00001051 |  |  |  |  |  |  |

Um die Art des Partners kenntlich zu machen, haben wir den entsprechenden Text zur Liste hinzugefügt.

Nun wird ein Join von obiger Liste mit Tabelle **PA0001** (HR Org. Zuordnung) durchgeführt. Alle **HR-Infotyp**-Tabellen sind mit den Feldern **BEGDA** und **ENDDA** ausgestattet, die den Gültigkeits-Zeitraum von jedem Datensatz begrenzen. Sie sind also ideale Kandidaten für unser Beispiel.

In einem ersten Versuch führen wir den Join **ohne** Gültigkeits-Prüfung durch. Wir markieren also die Überschrift **B-PERNR** und betätigen dann die Schaltfläche **Duter** auf der Anwendungsleiste. Das Dialogfenster zum Festlegen der neuen Tabelle wird angezeigt:

| 로 Outer-Join             |        |   |         |
|--------------------------|--------|---|---------|
| Tabelle / View           | PA0001 | æ | Ø Views |
| O Frontend-Datei uploade | n      |   |         |
| O RFC-Destination        |        |   |         |
|                          |        |   |         |
|                          |        |   |         |

Als nächstes erscheint das bekannte Dialogfenster mit den Join-Kriterien:

## SE16XXL – Join mit Gültigkeits-Prüfung

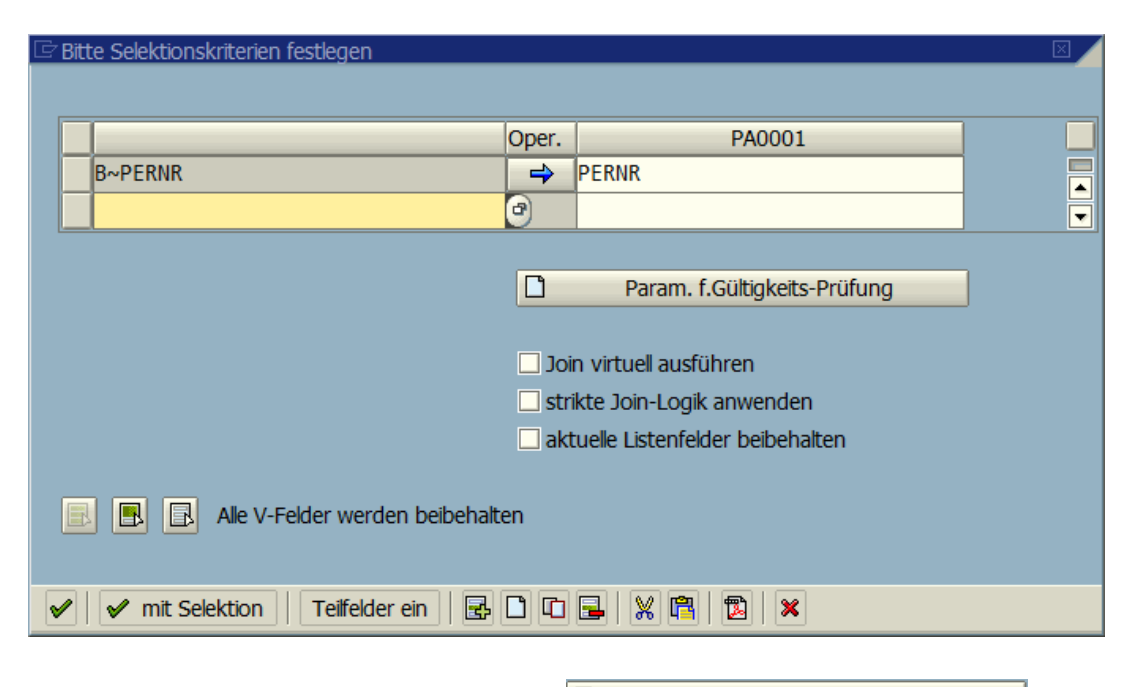

Beachten Sie, dass die Schaltfläche Param. f.Gültigkeits-Prüfung vorhanden ist, da PA0002 über zwei Datumsfelder (BEGDA und ENDDA) verfügt.

Wie bereits erwähnt, geben wir **keine Parameter** für die Gültigkeits-Prüfung an und führen somit den Outer-Join in gewohnter Manier durch. Um die Situation besser zu verdeutlichen, haben wir die Ergebnisliste sortiert und Trennlinien hinzugefügt:

| SE16XXL - Outer-Join - 2677 Ergebnis-Sätze                    |                                                                                                    |            |                                              |                                                                      |                                              |                          |                                        |                                        |                          |  |  |  |  |
|---------------------------------------------------------------|----------------------------------------------------------------------------------------------------|------------|----------------------------------------------|----------------------------------------------------------------------|----------------------------------------------|--------------------------|----------------------------------------|----------------------------------------|--------------------------|--|--|--|--|
| 🛐 昆 🖴 🗑 🎟 🖽 🖬 🛛 🗲 🕨 🚼 🌠 🍞 🕼 Ben. 🕅 🔏 🎒 Inner 莽 Outer 莽 Full 🔞 |                                                                                                    |            |                                              |                                                                      |                                              |                          |                                        |                                        |                          |  |  |  |  |
| Join von VBAK(A) VBPA(B) und PA0001(C)                        |                                                                                                    |            |                                              |                                                                      |                                              |                          |                                        |                                        |                          |  |  |  |  |
| A~VBELN                                                       | A~VBELN A~ERDAT A~AUDAT A~VBTYP B~PARVW V~PARVW_TXT                                                                                                    |            |                                              |                                                                      |                                              |                          |                                        | C~BEGDA                                | C~ENDDA                  |  |  |  |  |
| 4970                                                          | 03.01.1997                                                                                                    | 03.01.1997 | С                                            | КВ                                                                   | Kreditsachbearbeiter                         | 1018                     | 1018                                   | 01.01.1994                             | 31.12.9999               |  |  |  |  |
| 4970<br>4970                                                  | 03.01.1997 03.01.1997 C<br>03.01.1997 03.01.1997 C<br>03.01.1997 03.01.1997 C                                                                                                    |            | C<br>C                                       | VE<br>VE                                                             | Vertriebsbeauftragt.<br>Vertriebsbeauftragt. | 1716<br>1716             | 1716<br>1716                           | 01.01.1994<br>01.01.1997               | 31.12.1996<br>31.12.9999 |  |  |  |  |
| ☐ 4971                                                        | 07.01.1997                                                                                                    | 07.01.1997 | С                                            | КВ                                                                   | Kreditsachbearbeiter                         | 1018                     | 1018                                   | 01.01.1994                             | 31.12.9999               |  |  |  |  |
| 4971<br>4971<br>4971                                          | 4971         07.01.1997         07.01.1997         C         VE           4971         07.01.1997         07.01.1997         C         VE           4971         07.01.1997         07.01.1997         C         VE           4971         07.01.1997         07.01.1997         C         VE |            | VE<br>VE<br>VE                               | Vertriebsbeauftragt.<br>Vertriebsbeauftragt.<br>Vertriebsbeauftragt. | 1711<br>1711<br>1711                         | 1711<br>1711<br>1711     | 01.01.1994<br>01.01.1996<br>01.01.1997 | 31.12.1995<br>31.12.1996<br>31.12.9999 |                          |  |  |  |  |
| 5013<br>5013                                                  | 4971         07.01.1997         07.01.1997         C         VE         V           5013         28.01.1997         28.01.1997         C         VE         V           5013         28.01.1997         28.01.1997         C         VE         V                                             |            | Vertriebsbeauftragt.<br>Vertriebsbeauftragt. | 1716<br>1716                                                         | 1716<br>1716                                 | 01.01.1994<br>01.01.1997 | 31.12.1996<br>31.12.9999               |                                        |                          |  |  |  |  |

Es ist deutlich zu erkennen, dass auch **unpassende** Datensätze selektiert wurden. Die Gültigkeits-Prüfungs-Funktionalität wurde genau deswegen implementiert, um solche unpassenden Einträge zu eliminieren.

Wir gehen also eine Ebene zurück (<sup>CC</sup>) und wiederholen den Join, diesmal **mit Gültigkeits-Prüfung.** 

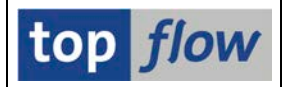

Auf dem Dialogfenster für die Festlegung der Join-Kriterien betätigen wir die Param. f.Gültigkeits-Prüfung Schaltfläche.

Das zugehörige Dialogfenster kommt zum Vorschein:

| 🖻 Parameter für Gültigkei                                                                                                    | its-Prüfung                                                                  |                    |       |  |  |  |  |  |  |  |  |
|----------------------------------------------------------------------------------------------------|------------------------------------------------------------------------------|--------------------|-------|--|--|--|--|--|--|--|--|
| Alle selektierten Ein                                                                                                    | Alle selektierten Einträge von Tabelle PA0001 werden auf Gültigkeit geprüft. |                    |       |  |  |  |  |  |  |  |  |
| Falls der Gültigkeits                                                                                                    | Falls der Gültigkeits-Zeitraum definiert durch die Felder                    |                    |       |  |  |  |  |  |  |  |  |
| Gültigkeits-Beginn                                                                                                    | BEGDA                                                                        | ) Gültigkeits-Ende | ENDDA |  |  |  |  |  |  |  |  |
| das Referenz-Datu                                                                                                    | ım umfasst, das durch                                                        |                    |       |  |  |  |  |  |  |  |  |
|                                                                                                    | Listenfeld                                                                   |                    |       |  |  |  |  |  |  |  |  |
|                                                                                                    | O Globaler Parameter                                                         |                    |       |  |  |  |  |  |  |  |  |
| definiert wird, ist der Eintrag gültig, ansonsten wird er verworfen.                                                                                                    |                                                                              |                    |       |  |  |  |  |  |  |  |  |
| <ul> <li>1</li> <li>1</li> <li>1&lt;</li></ul> |                                                                              |                    |       |  |  |  |  |  |  |  |  |

#### Anhand der F4-Hilfe

| [ | ⊇ Lis        | ste der rele | vanten | Felder |         |                                         | $\boxtimes$ |
|---|--------------|--------------|--------|--------|---------|-----------------------------------------|-------------|
|   |              |              |        |        |         |                                         | _           |
|   | ∕≳           | Alias Ta     | abelle | Besch  | nreibur | ng                                      |             |
|   |              | Feld         | Schl.  | DTyp   | Länge   | Beschreibung                            |             |
|   | _            |              |        |        |         |                                         | -           |
|   |              | A V          | BAK    | Verka  | aufsbel | leg: Kopfdaten                          |             |
|   |              | A~ERDAT      |        | DATS   | 8       | Datum, an dem der Satz hinzugefügt wurd | e           |
|   |              | A~AUDAT      |        | DATS   | 8       | Belegdatum (Ein- bzw. Ausgangsdatum)    |             |
| 1 |              |              |        |        |         |                                         |             |
|   |              |              |        |        |         |                                         |             |
|   | $\checkmark$ | 66           | ×      |        |         |                                         |             |

wählen wir A~AUDAT (Belegdatum) als Referenz-Datum aus:

| Gültigkeits-Beginn BEGDA              | Gültigkeits-Ende | ENDDA |
|---------------------------------------|------------------|-------|
| das Referenz-Datum umfasst, das durch |                  |       |
|                                       |                  |       |
| Listenfeld                            | )                |       |
| 🔘 Globaler Parameter                  |                  |       |

Beim Zurückkehren zum Dialogfenster mit den Join-Kriterien stellen wir fest, dass sich die Ikone auf der Schaltfläche geändert hat, um anzuzeigen, dass Parameter festgelegt wurden:

## SE16XXL – Join mit Gültigkeits-Prüfung

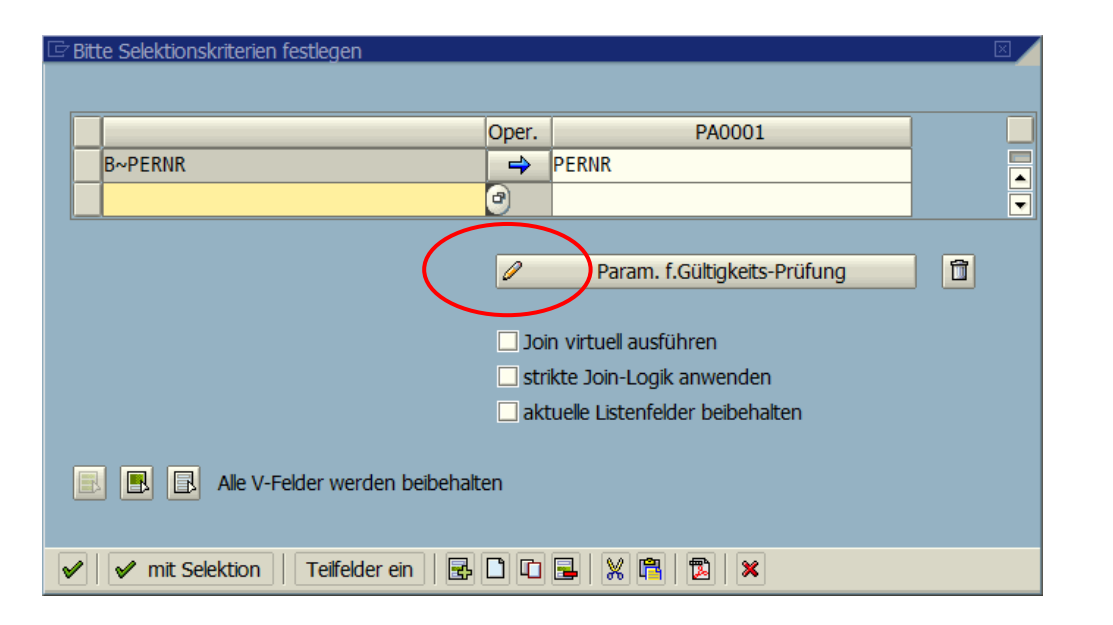

Wir können nunmehr den Join durchführen. Die Ergebnisliste enttäuscht uns nicht:

| _ |                                                           |            |            |                |         |                      |         |         |            |            |  |  |  |  |
|---|-----------------------------------------------------------|------------|------------|----------------|---------|----------------------|---------|---------|------------|------------|--|--|--|--|
|   | SE16XX                                                    | (L - Oute  | r-Join - J | 1 <i>282 E</i> | irgebn  | is-Sätze             |         |         |            |            |  |  |  |  |
|   | 🛐 🗟 🗟 🗑 🎟 🖽 🖬 📕 🚺 🕨 🎁 📅 Ben. % 🛃 摯 Inner 摯 Outer 摯 Full 🔯 |            |            |                |         |                      |         |         |            |            |  |  |  |  |
|   | oin von VBAK(A) VBPA(B) und PA0001(C)                     |            |            |                |         |                      |         |         |            |            |  |  |  |  |
|   | A~VBELN                                                   | A~ERDAT    | A~AUDAT    | A~VBTYP        | B~PARVW | V~PARVW_TXT          | B~PERNR | C~PERNR | C~BEGDA    | C~ENDDA    |  |  |  |  |
|   | ☐ 4970                                                    | 03.01.1997 | 03.01.1997 | С              | КВ      | Kreditsachbearbeiter | 1018    | 1018    | 01.01.1994 | 31.12.9999 |  |  |  |  |
|   | <b>4970</b>                                               | 03.01.1997 | 03.01.1997 | с              | VE      | Vertriebsbeauftragt. | 1716    | 1716    | 01.01.1997 | 31.12.9999 |  |  |  |  |
|   | <mark>4971 4</mark>                                       | 07.01.1997 | 07.01.1997 | С              | КВ      | Kreditsachbearbeiter | 1018    | 1018    | 01.01.1994 | 31.12.9999 |  |  |  |  |
|   | ☐ 4971                                                    | 07.01.1997 | 07.01.1997 | С              | VE      | Vertriebsbeauftragt. | 1711    | 1711    | 01.01.1997 | 31.12.9999 |  |  |  |  |
|   | <b>5013</b>                                               | 28.01.1997 | 28.01.1997 | С              | VE      | Vertriebsbeauftragt. | 1716    | 1716    | 01.01.1997 | 31.12.9999 |  |  |  |  |
|   | <b>5015</b>                                               | 28.01.1997 | 28.01.1997 | С              | КВ      | Kreditsachbearbeiter | 1051    | 1051    | 01.01.1997 | 31.12.2000 |  |  |  |  |
|   | <b>5015</b>                                               | 28.01.1997 | 28.01.1997 | С              | VE      | Vertriebsbeauftragt. | 1205    | 1205    | 01.01.1994 | 31.12.9999 |  |  |  |  |
|   | 5018 <b>5</b> 018                                         | 28.01.1997 | 28.01.1997 | C              | КВ      | Kreditsachbearbeiter | 1051    | 1051    | 01.01.1997 | 31.12.2000 |  |  |  |  |
|   | 5018                                                      | 28.01.1997 | 28.01.1997 | C              | VE      | Vertriebsbeauftragt. | 1703    | 1703    | 01.01.1994 | 31.12.9999 |  |  |  |  |
|   | 5020                                                      | 28.01.1997 | 28.01.1997 | С              | КВ      | Kreditsachbearbeiter | 1051    | 1051    | 01.01.1997 | 31.12.2000 |  |  |  |  |
|   | <b>5020</b>                                               | 28.01.1997 | 28.01.1997 | С              | VE      | Vertriebsbeauftragt. | 1703    | 1703    | 01.01.1994 | 31.12.9999 |  |  |  |  |
|   |                                                           |            |            |                |         |                      |         |         |            |            |  |  |  |  |

Zu unserer Zufriedenheit sind die unpassenden Einträge **verschwunden**. Beachten Sie auch die Anzahl der Ergebnis-Sätze oben im Screenshot.

# Beispiel #2 – Gültige Einträge einer Konditionstabelle Selektieren

Konditionstabellen (A+++) zeichnen sich ebenfalls durch einen Gültigkeits-Zeitraum (DATAB – DATBI) aus. In diesem Beispiel erstellen wir ein Script, um die Einträge von Tabelle A017 zu selektieren, die zu einem bestimmten Referenz-Datum gültig sind (auf der speziellen Selektionsmaske als globaler Parameter anzugeben).

Wir beginnen mit der Selektion der Einträge der Konditionstabelle A017:

|   | SE16XXL - Tabelle A017 - 174 Einträge selektiert          |       |       |            |          |       |       |       |            |            |            |   |  |
|---|-----------------------------------------------------------|-------|-------|------------|----------|-------|-------|-------|------------|------------|------------|---|--|
|   | 1 🕄 🕄 📇 🖽 🖽 🔣 🖌 🕨 👪 🕼 🖗 Ben. 🧏 🛃 화 Inner 화 Outer 화 Full 💈 |       |       |            |          |       |       |       |            |            |            |   |  |
| Т | Tabelle A017 - Materialinfosatz (werksspezifisch)         |       |       |            |          |       |       |       |            |            |            |   |  |
|   | MANDT                                                     | KAPPL | KSCHL | LIFNR      | MATNR    | EKORG | WERKS | ESOKZ | DATBI      | DATAB      | KNUMH      |   |  |
| Ī | 800                                                       | м     | PB00  | 0000001070 | 300-120  | 1000  | 1100  | 0     | 31.12.1999 | 19.02.1997 | 0000007923 |   |  |
|   | 800                                                       | М     | PB00  | 0000001070 | 300-120  | 1000  | 1100  | 0     | 31.07.2000 | 01.01.2000 | 0000018172 |   |  |
|   | 800                                                       | М     | PB00  | 0000001070 | 300-120  | 1000  | 1100  | 0     | 31.12.9999 | 01.08.2000 | 0000014833 |   |  |
|   | 800                                                       | М     | PB00  | 0000001070 | 300-130  | 1000  | 1100  | 0     | 31.12.1999 | 19.02.1997 | 0000007924 |   |  |
|   | 800                                                       | М     | PB00  | 0000001070 | 300-130  | 1000  | 1100  | 0     | 31.07.2000 | 01.01.2000 | 0000018173 |   |  |
|   | 800                                                       | М     | PB00  | 0000001070 | 300-130  | 1000  | 1100  | 0     | 31.12.9999 | 01.08.2000 | 0000014834 |   |  |
|   | 800                                                       | М     | PB00  | 0000001070 | 300-130B | 1000  | 1100  | 0     | 31.12.1999 | 19.02.1997 | 0000007925 |   |  |
|   | 800                                                       | М     | PB00  | 0000001070 | 300-130B | 1000  | 1100  | 0     | 31.07.2000 | 01.01.2000 | 0000018174 |   |  |
|   | 800                                                       | М     | PB00  | 0000001070 | 300-130B | 1000  | 1100  | 0     | 31.12.9999 | 01.08.2000 | 0000014835 | J |  |

Wie man sieht, sind verschiedene Gültigkeits-Zeiträume für die gleichen Kriterien vorhanden. Unser Ziel ist es, zum Schluss nur die **zu einem bestimmten Referenz-Datum gültigen** Einträge zu bekommen, das wir in Form eines globalen Parameters vorgeben werden.

Wir benötigen daher einen **globalen Parameter** für das Referenz-Datum. Mit Hilfe der Menüfunktion *Extras*  $\rightarrow$  *Globale Parameter definieren*, erhalten wir folgendes Dialogfenster (bereits mit dem gewünschten Parameter dargestellt):

| ĒD       | 🗄 Definition von Globalen Parametern |             |              |          |   |                |  |  |  |  |  |  |
|----------|--------------------------------------|-------------|--------------|----------|---|----------------|--|--|--|--|--|--|
|          |                                      |             |              |          |   |                |  |  |  |  |  |  |
|          | Parameter                            | Art         | Tabellenname | Feldname |   | Initialwert(e) |  |  |  |  |  |  |
|          | REFERENZ_DATUM                       | P Parameter | SYST         | DATUM    | 0 | 22.10.2020     |  |  |  |  |  |  |
|          |                                      | l<br>l      | 1            |          |   |                |  |  |  |  |  |  |
|          |                                      | G           | 1            |          |   |                |  |  |  |  |  |  |
|          |                                      | ū           | 1            |          |   |                |  |  |  |  |  |  |
|          |                                      |             |              |          |   |                |  |  |  |  |  |  |
| <b>~</b> |                                      |             |              |          |   |                |  |  |  |  |  |  |

**ANMERKUNG:** Der globale Parameter muss die Art **'P'** (**Parameter**) haben und vom Typ **Datum** sein, andernfalls kann er nicht für die Gültigkeits-Prüfung verwendet werden.

An dieser Stelle sind wir bereit, die Gültigkeits-Prüfung zu verwenden. Wie? Ganz einfach, wir führen eine "**Selektion für alle Einträge**" der aktuellen Liste mit sich selbst durch, d.h. mit Tabelle **A017**, und aktivieren dabei die Gültigkeits-Prüfungs-Funktionalität. Auf diese Weise werden nur die am Referenz-Datum gültigen Einträge selektiert. Wir beginnen mit der Markieren aller Schlüsselfelder der Liste außer MANDT und DATBI:

| SE16XXL - Tabelle A017 - 174 Einträge selektiert  |                     |       |       |            |         |       |       |       |            |               |             |  |
|---------------------------------------------------|---------------------|-------|-------|------------|---------|-------|-------|-------|------------|---------------|-------------|--|
|                                                   | <b>3</b>   <b>b</b> | R   A | 7     |            |         |       | 7     | Ben.  | 1 🔏 📑 🏶    | ∙ Inner 🔹 🕄 C | )uter 😫 Ful |  |
| Tabelle A017 - Materialinfosatz (werksspezifisch) |                     |       |       |            |         |       |       |       |            |               |             |  |
|                                                   | MANOT               | KAPPL | KSCHL | LIFNR      | MATNR   | EKORG | WERKS | ESOKZ | DATOI      | DATAB         | KNUMH       |  |
|                                                   |                     |       |       |            |         |       |       |       |            |               |             |  |
|                                                   | 800                 | М     | PB00  | 0000001070 | 300-120 | 1000  | 1100  | 0     | 31.12.1999 | 19.02.1997    | 0000007923  |  |
|                                                   | 800                 | M     | PB00  | 0000001070 | 300-120 | 1000  | 1100  | 0     | 31.07.2000 | 01.01.2000    | 0000018172  |  |
|                                                   | 800                 | М     | PB00  | 0000001070 | 300-120 | 1000  | 1100  | 0     | 31.12.9999 | 01.08.2000    | 0000014833  |  |

Jetzt betätigen wir 🖬 auf der Anwendungsleiste, um die Operation "Selektion für alle Einträge" zu starten. Das Dialogfenster zur Festlegung der Tabelle wird angezeigt:

| E Select for all entries |      |   | ×       |
|--------------------------|------|---|---------|
| Tabelle / View           | A017 | đ | Ø Views |
| O Frontend-Datei uploade | n    |   |         |
| ORFC-Destination         |      |   |         |
| ✓ X                      |      |   |         |

Dann erscheinen die Selektions-Kriterien:

| 🖻 Bit    | te Selektionskriterien festlegen       |          |                              |  |
|----------|----------------------------------------|----------|------------------------------|--|
|          |                                        |          |                              |  |
|          | A017                                   | Oper.    | A017                         |  |
|          | KAPPL                                  | 4        | KAPPL                        |  |
|          | KSCHL                                  | =>       | KSCHL                        |  |
|          | LIFNR                                  | <b>→</b> | LIFNR                        |  |
|          | MATNR                                  | <b>→</b> | MATNR                        |  |
|          | EKORG                                  | =>       | EKORG                        |  |
|          | WERKS                                  | <b>→</b> | WERKS                        |  |
|          | ESOKZ                                  | <b>→</b> | ESOKZ                        |  |
|          |                                        |          |                              |  |
|          |                                        | Π        | Param, f.Gültiokeits-Prüfung |  |
|          |                                        |          |                              |  |
|          |                                        |          | eration virtuell ausführen   |  |
|          |                                        | □ str    | ikte Logik anwenden          |  |
|          |                                        |          |                              |  |
| _        |                                        |          |                              |  |
| <b>~</b> | 🖌 🖌 mit Selektion 📔 Teilfelder ein 🗌 🛃 |          | 🕞   💥 🛤   🔁   🗙              |  |
|          |                                        |          |                              |  |
|          |                                        |          |                              |  |

Hier betätigen wir die Param. f.Gültigkeits-Prüfung Schaltfläche, um die Gültigkeits-Prüfung zu konfigurieren:

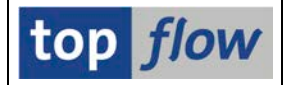

| Parameter für Gültigkeits-Prüfung                                                                                                    |  |  |  |  |  |  |  |  |  |
|----------------------------------------------------------------------------------------------------|--|--|--|--|--|--|--|--|--|
| Alle selektierten Einträge von Tabelle A017 werden auf Gültigkeit geprüft.                                                                                       |  |  |  |  |  |  |  |  |  |
| Falls der Gültigkeits-Zeitraum definiert durch die Felder                                                                                                    |  |  |  |  |  |  |  |  |  |
| Gültigkeits-Beginn DATAB Gültigkeits-Ende DATBI                                                                                                    |  |  |  |  |  |  |  |  |  |
| das Referenz-Datum umfasst, das durch<br>Uistenfeld<br>Globaler Parameter REFERENZ_DATUM<br>definiert wird, ist der Eintrag gültig, ansonsten wird er verworfen. |  |  |  |  |  |  |  |  |  |
|                                                                                                    |  |  |  |  |  |  |  |  |  |

Beachten Sie, dass der globale Parameter als Referenz-Datum voreingestellt wurde.

Nachdem alles bereits nach unseren Wünschen festgelegt ist, bestätigen wir die Einstellungen und kehren zum vorherigen Dialogfenster zurück. Dort hat sich die Ikone auf der Schaltfläche geändert:

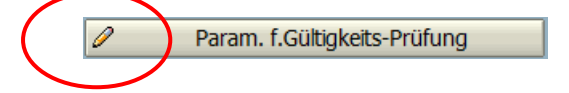

Da keine zusätzlichen Einschränkungen nötig sind, überspringen wir die Selektionsmaske und gehen direkt zur Ergebnisliste (wir tauschen die Positionen von DATAB und DATBI aus, um den Zeitraum lesbarer zu machen):

|   | SE16XXL - Tabelle A017 - 42 Einträge selektiert               |       |       |            |          |       |       |       |            |            |              |  |
|---|---------------------------------------------------------------|-------|-------|------------|----------|-------|-------|-------|------------|------------|--------------|--|
|   | 회 🗟 🗟 🔁 🖽 🖽 🔣 🖌 🔸 🕨 🔛 👪 🖗 🖗 Ben. 🧏 🛃 🏶 Inner 🍄 Outer 🕸 Full 🔞 |       |       |            |          |       |       |       |            |            |              |  |
| 1 | Tabelle A017 - Materialinfosatz (werksspezifisch)             |       |       |            |          |       |       |       |            |            |              |  |
|   | MANDT                                                         | KAPPL | KSCHL | LIFNR      | MATNR    | EKORG | WERKS | ESCKZ | DATAB      | DATBI      | KNUMH        |  |
|   | 800                                                           | м     | PB00  | 0000001070 | 300-120  | 1000  | 1100  | 0     | 01.08.2000 | 31.12.9999 | 0000014833   |  |
|   | 800                                                           | М     | PB00  | 0000001070 | 300-130  | 1000  | 1100  | 0     | 01.08.2000 | 31.12.9999 | 0000014834   |  |
|   | 800                                                           | М     | PB00  | 0000001070 | 300-130B | 1000  | 1100  | 0     | 01.08.2000 | 31.12.9999 | 0000014835   |  |
|   | 800                                                           | М     | PB00  | 0000001070 | 300-140  | 1000  | 1100  | 0     | 01.08.2000 | 31.12.9999 | 0000014836   |  |
|   | 800                                                           | М     | PB00  | 0000001070 | 300-140B | 1000  | 1100  | 0     | 01.08.2000 | 31.12.9999 | 0000014837   |  |
|   | 800                                                           | М     | PB00  | 0000001070 | 300-150  | 1000  | 1100  | 0     | 01.08.2000 | 31.12.9999 | 0000014838   |  |
|   | 800                                                           | М     | PB00  | 0000001070 | 300-160  | 1000  | 1100  | 0     | 01.08.2000 | 31.12.9999 | 0000014839   |  |
|   | 800                                                           | М     | PB00  | 0000001070 | 300-160B | 1000  | 1100  | 0     | 01.08.2000 | 31.12.9999 | 0000014840   |  |
|   | 800                                                           | м     | PROO  | 0000001070 | 300-170  | 1000  | 1100  | 0     | 01 08 2000 | 31 12 9999 | 000001/18/11 |  |

Wie deutlich zu sehen ist, sind nur noch die "gültigen" Einträge auf der Liste vorhanden.

Wir können diesen Teil nun abschließen, indem wir das Ganze als Script sichern. Dies wird mithilfe der 🗳 Taste auf der Systemfunktionsleiste erreicht:

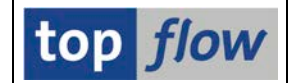

| C Als Script sichern  |                                   |                     | $\boxtimes$ |
|-----------------------|-----------------------------------|---------------------|-------------|
|                       |                                   |                     |             |
| Script-Name           | GUELTIGE_A017_LESEN               | 🗌 global            | 🗌 privat    |
| Beschreibung          | Sätze von A017 selektieren, die a | an einem Datum gült | ig sind     |
| 📙 Sichern 📙 Sichern u | nd Script-Katalog aufrufen        | Abbrechen           |             |

Da wir eine spezielle Selektionsmaske für dieses Script definieren möchten, rufen wir den Script-Katalog direkt auf, indem wir die Sichern und Script-Katalog aufrufen schaltfläche betätigen:

| 1 SE16XXL Scripts selektiert                                  |      |      |      |      |      |      |      |      |          |            |                          |
|---------------------------------------------------------------|------|------|------|------|------|------|------|------|----------|------------|--------------------------|
| 🛐 🕄 🛷 👬 🎨 Script   🗟 🗟 🗟 🗑 🌾 🚛 🎟 🕶 🐨 🛛 🖌 🔺 🕨 🕨 🖉 🔂 Download 🔞 |      |      |      |      |      |      |      |      |          |            |                          |
|                                                               |      |      |      |      |      |      |      |      |          |            |                          |
| Script                                                        | Glob | Sp.S | GPar | Doku | Sprg | Üb&T | RFCs | Priv | Benutzer | Erste Tab. | Kurztext                 |
| GUELTIGE_A017_LESEN                                           |      |      | •    |      |      |      |      |      | TOPFLOW  | A017       | Sätze von A017 selektier |

Indem wir den Cursor auf unser Script setzen und auf die Anwendungsleiste drücken, gehen wir zur Definition der Selektionsmaske über:

| Sel.Maske von Script GUELTIGE_A017_LESEN definieren                   |                            |            |              |          |       |                |   |  |  |  |
|-----------------------------------------------------------------------|----------------------------|------------|--------------|----------|-------|----------------|---|--|--|--|
| 🗞 Script 🔲 Selektionsmaske 🛛 🗄 Blöcke auswählen 🗍 🗓 Dokumentation 🛛 🗓 |                            |            |              |          |       |                |   |  |  |  |
| Script: GUELTIGE_A017_LESEN Sprache: DE Deutsch                       |                            |            |              |          |       |                |   |  |  |  |
| Selektion von Tabelle A017                                            | Selektion von Tabelle A017 |            |              |          |       |                |   |  |  |  |
| Block: Selektion von Tabelle                                          | A017                       |            |              |          |       |                |   |  |  |  |
| it OR anstatt AND selekt                                              | eren                       | unsichtb 🗌 | ar geschützt |          |       |                |   |  |  |  |
| Kriterien Einschränkungen                                             |                            |            |              |          |       |                |   |  |  |  |
|                                                                       |                            |            |              |          |       |                | 3 |  |  |  |
| Kriterium                                                             | Pos. Typ                   | Länge      | Tabelle      | Feldname | Werte | Feldbezeichner | ] |  |  |  |
| KAPPL                                                                 | 1 CHAR                     | 2          | A017         | KAPPL    |       | Applikation    |   |  |  |  |
| KSCHL                                                                 | 2 CHAR                     | 4          | A017         | KSCHL    |       | Konditionsart  |   |  |  |  |

Wir möchten den globalen Parameter auf die Selektionsmaske setzen. Aus diesem Grund müssen wir die Blöcke auswählen, die sichtbar sein sollen. Dies geschieht durch Betätigung der Schaltfläche Böcke auswählen. Daraufhin erschenit folgende Auswahlliste:

| GUELTIGE_A017_LESEN - Blöcke für die Sel.Maske auswählen                      |                                                                       |  |  |  |  |  |  |  |  |  |
|-------------------------------------------------------------------------------|-----------------------------------------------------------------------|--|--|--|--|--|--|--|--|--|
| Block                                                                         | Selektion                                                             |  |  |  |  |  |  |  |  |  |
| Selektion von Tabelle A017<br>Globale Parameter<br>Selektion von Tabelle A017 | Erste Selektion<br>Globale Parameter<br>Selektieren für alle Einträge |  |  |  |  |  |  |  |  |  |
|                                                                               |                                                                       |  |  |  |  |  |  |  |  |  |
| ✓ ■ ■ ₩ ₩ \$ ħ ħ ₽ ¥                                                          |                                                                       |  |  |  |  |  |  |  |  |  |

Wir aktivieren den zweiten Block und kehren zur Definition der Selektionsmaske zurück:

### SE16XXL – Join mit Gültigkeits-Prüfung

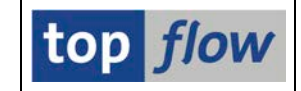

| Sel.Maske von Script GUELTIGE_A017_LESEN definieren                   |  |  |  |  |  |  |  |  |  |  |
|-----------------------------------------------------------------------|--|--|--|--|--|--|--|--|--|--|
| 🗞 Script 🔲 Selektionsmaske 🛛 🗄 Blöcke auswählen 🔹 🗓 Dokumentation 🛛 🔁 |  |  |  |  |  |  |  |  |  |  |
| top <i>flow</i>                                                       |  |  |  |  |  |  |  |  |  |  |
| Selektion von Tabelle 1017 Globale Parameter                          |  |  |  |  |  |  |  |  |  |  |
|                                                                       |  |  |  |  |  |  |  |  |  |  |
|                                                                       |  |  |  |  |  |  |  |  |  |  |
|                                                                       |  |  |  |  |  |  |  |  |  |  |
|                                                                       |  |  |  |  |  |  |  |  |  |  |
|                                                                       |  |  |  |  |  |  |  |  |  |  |
|                                                                       |  |  |  |  |  |  |  |  |  |  |
|                                                                       |  |  |  |  |  |  |  |  |  |  |
|                                                                       |  |  |  |  |  |  |  |  |  |  |

Der Klarheit halber ändern wir den Text von "aktuelles Datum" in "Referenz-Datum".

Nun ist die Definition der Selektionsmaske abgeschlossen – nach dem Sichern können wir zum Script-Katalog zurückkehren:

|   | 1 SE16XXL Scripts selektiert                              |      |      |         |      |      |      |      |      |          |           |                           |
|---|-----------------------------------------------------------|------|------|---------|------|------|------|------|------|----------|-----------|---------------------------|
|   | 🛐 🕄 🛷 👬 🧐 Script 🛛 🖶 🚔 📅 🖗 💭 🎟 🖽 🖽 🕨 🔺 🕨 🕨 🖉 🗔 Download 🔯 |      |      |         |      |      |      |      |      |          |           |                           |
| Ī |                                                           |      |      |         |      |      |      |      |      |          |           |                           |
|   | Script                                                    | Glob | Sn S | GPar    | Doku | Snrg | Üb&T | RECs | Priv | Benutzer | Erste Tab | Kurztext                  |
|   |                                                           |      |      | <u></u> |      | -1.9 |      |      |      | Denacter |           |                           |
|   | GUELTIGE_A017_LESEN                                       |      | •    | •       |      |      |      |      |      | TOPFLOW  | A017      | Sätze von A017 selektiere |

Um sicherzustellen, dass wir alles richtig gemacht haben, führen wir das Script mit **1.3.1998** als Referenz-Datum aus:

| Selektionsmaske von Script GUELTIGE_A017_LESEN                       |                                                               |             |               |  |  |  |  |  |  |  |
|----------------------------------------------------------------------|---------------------------------------------------------------|-------------|---------------|--|--|--|--|--|--|--|
| 😔 🚸 星 🕼 🔁 🖽 Anzahl Treffer 🔤 🔯                                       |                                                               |             |               |  |  |  |  |  |  |  |
| Script aktiv                                                         |                                                               |             |               |  |  |  |  |  |  |  |
| Maximale Trefferzahl                                                 | iximale Trefferzahl 2.000 (für die erste Tabelle des Scripts) |             |               |  |  |  |  |  |  |  |
| Breite der Ausgabeliste                                              | 1000                                                          |             |               |  |  |  |  |  |  |  |
|                                                                      |                                                               |             |               |  |  |  |  |  |  |  |
| Selektion von Tabelle A017                                           |                                                               |             |               |  |  |  |  |  |  |  |
|                                                                      | mit OR anstatt AND selektiere                                 | n           |               |  |  |  |  |  |  |  |
| KAPPL                                                                | bis                                                           | <b>\$</b>   | Applikation   |  |  |  |  |  |  |  |
| KSCHL                                                                | bis                                                           | <b>⇒</b>    | Konditionsart |  |  |  |  |  |  |  |
| LIFNR                                                                | bis                                                           | <b>•</b>    | Lieferant     |  |  |  |  |  |  |  |
| MATNR                                                                | bis                                                           | <b>2</b>    | Material      |  |  |  |  |  |  |  |
| EKORG                                                                | bis                                                           | <b>•</b>    | Einkaufsorg   |  |  |  |  |  |  |  |
| WERKS                                                                | bis                                                           | <b>•</b>    | Werk          |  |  |  |  |  |  |  |
| ESOKZ                                                                | bis                                                           | <b>&gt;</b> | Infotyp       |  |  |  |  |  |  |  |
|                                                                      |                                                               |             |               |  |  |  |  |  |  |  |
| Globale Parameter     01.03.1998       REFERENZ_DATUM     01.03.1998 |                                                               |             |               |  |  |  |  |  |  |  |

Auf der nächsten Seite wird die resultierende Liste angezeigt:

|   | SE16XXL - Tabelle A017 - 53 Einträge selektiert                 |       |       |            |          |       |       |       |            |            |            |  |
|---|-----------------------------------------------------------------|-------|-------|------------|----------|-------|-------|-------|------------|------------|------------|--|
|   | 3 🕄 🕄 📇 🖽 🖽 🖬 🖽 🚺 🖌 🕨 👪 🕼 🖗 Ben.   % 🛃 李 Inner 李 Outer 李 Full 🖄 |       |       |            |          |       |       |       |            |            |            |  |
| 1 | Tabelle A017 - Materialinfosatz (werksspezifisch)               |       |       |            |          |       |       |       |            |            |            |  |
|   | MANDT                                                           | KAPPL | KSCHL | LIFNR      | MATNR    | EKORG | WERKS | ESOKZ | DATAB      | DATBI      | KNUMH      |  |
|   | 800                                                             | м     | PB00  | 0000001070 | 300-120  | 1000  | 1100  | 0     | 19.02.1997 | 31.12.1999 | 0000007923 |  |
|   | 800                                                             | М     | PB00  | 0000001070 | 300-130  | 1000  | 1100  | 0     | 19.02.1997 | 31.12.1999 | 0000007924 |  |
|   | 800                                                             | М     | PB00  | 0000001070 | 300-130B | 1000  | 1100  | 0     | 19.02.1997 | 31.12.1999 | 0000007925 |  |
|   | 800                                                             | М     | PB00  | 0000001070 | 300-140  | 1000  | 1100  | 0     | 19.02.1997 | 30.04.1999 | 0000007926 |  |
|   | 800                                                             | М     | PB00  | 0000001070 | 300-140B | 1000  | 1100  | 0     | 19.02.1997 | 31.12.1999 | 0000007927 |  |
|   | 800                                                             | М     | PB00  | 0000001070 | 300-150  | 1000  | 1100  | 0     | 19.02.1997 | 31.12.1999 | 0000007928 |  |
|   | 800                                                             | М     | PB00  | 0000001070 | 300-160  | 1000  | 1100  | 0     | 19.02.1997 | 31.12.1999 | 0000007929 |  |
|   | 800                                                             | М     | PB00  | 0000001070 | 300-160B | 1000  | 1100  | 0     | 19.02.1997 | 31.12.1999 | 0000007930 |  |
|   | 800                                                             | М     | PB00  | 0000001070 | 300-170  | 1000  | 1100  | 0     | 19.02.1997 | 31.12.1999 | 0000007931 |  |
|   | 800                                                             | М     | PB00  | 0000001070 | 300-180  | 1000  | 1100  | 0     | 19.02.1997 | 30.04.1999 | 0000007932 |  |
|   |                                                                 |       | 0000  | 000004070  | 200 400  | 4000  | 4400  | 0     | 40 00 4007 | 24 42 4000 | 0000007033 |  |

Alles scheint gut zu funktionieren.

**ANMERKUNG:** Das gleiche Ergebnis hätte durch folgende Kriterien auf der normalen Selektionsmaske erreicht werden können:

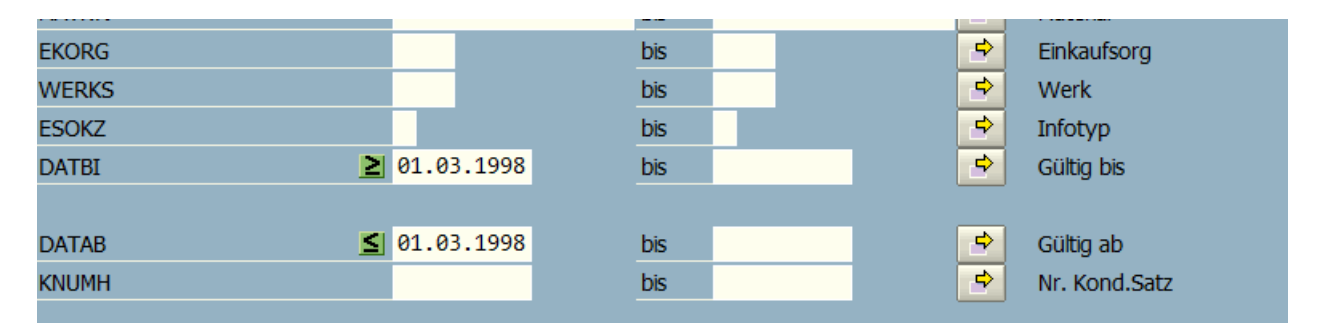

Dies ist jedoch umständlich für die Anwender und anfälliger für Fehler.

Noch eine letzte Bemerkung. Wird der zu überprüfende Gültigkeits-Zeitraum in der **falschen Reihenfolge** angegeben – in unserem Beispiel **von DATBI zu DATAB** – erscheint folgende Fehlermeldung, wenn die Selektion durchgeführt wird:

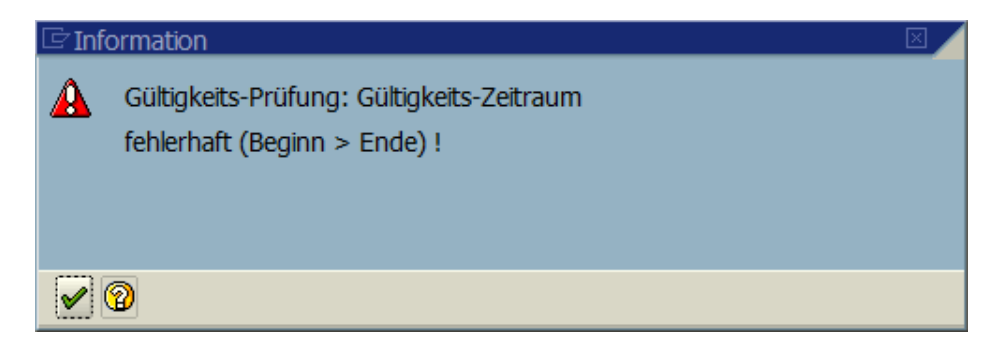

Copyright © 2020 SY-TABIX GmbH – Alle Rechte vorbehalten